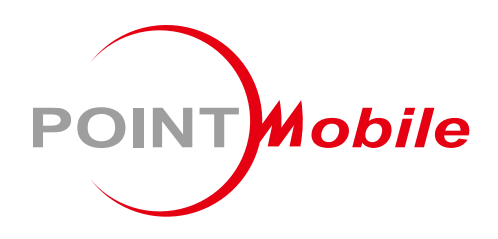

# Wireless Ring Scanner **PM5** User Manual

Google, Android, Google Play and other marks are trademarks of Google LLC.

Copyright © 2006 – 2021 Point Mobile Co., Ltd. All rights reserved

### Instruction

PM5 is a wireless Bluetooth scanner that brings the full scanning capability on your finger. With two types of trigger accessories, single trigger and sled, you can use PM5 optimizing on your working routine. PM5 can be used with host device, and can also be used as a standalone scanner with batch mode. This manual provides information about basic features and using the PM5. Please read this manual carefully before using your handy Bluetooth scanner and peripherals to ensure safe and proper use.

#### **Revision History**

| Revision        | Date        | Description                                                                                                |
|-----------------|-------------|----------------------------------------------------------------------------------------------------|
| V01             | 09 Feb 2021 | Initial release                                                                                            |
| V02 26 Apr 2021 |             | Revised the sled contents and functions related a button<br>Updated status indication of updating Firmware |
|                 |             |                                                                                                    |

#### **Related Document**

Download related documents from Point Mobile Service Portal.

- Ring Control User Guide Describes how to use Ring Control application
- Ring Control Lite User Guide Describes how to use Ring Control Lite application
- Ring Control Configuration Tool Guide Describes how to use Ring Scanner Configuration PC Tool for making a configuration json file for Ring Scanner

#### PM5 SKUs

The contents of this manual can cover the following SKUs.

| SKU  | Part Number  | Scanner | Trigger Accessory | Battery                   |
|------|--------------|---------|-------------------|---------------------------|
| SKU1 | PM500B6212N0 |         | Single Trigger    | Standard battery capacity |
| SKU2 | PM500B6222N0 | N6703   |                   | Extended battery capacity |
| SKU3 | PM500B6312N0 | 10703   |                   | Standard battery capacity |
| SKU4 | PM500B6322N0 |         |                   | Extended battery capacity |

### **Table of Contents**

| INSTRUCTION                     | 1  |
|---------------------------------|----|
| Revision History                | 1  |
| Related Document                | 1  |
| PM5 SKUs                        | 1  |
| TABLE OF CONTENTS               | 2  |
| GETTING STARTED                 | 5  |
| Product Standard Accessories    | 5  |
| Optional Accessories (By SKU)   | 5  |
| Single Trigger SKU (SKU1, SKU2) | 5  |
| Sled SKU (SKU3, SKU4)           | 5  |
| Ring Scanner Parts              | 6  |
| Trigger Accessory Parts         | 7  |
| Single trigger parts            | 7  |
| Sled parts                      | 8  |
| Install & Remove Battery        | 9  |
| Install the battery             | 9  |
| Remove the battery              | 9  |
| Using with Trigger Accessory1   | 0  |
| Single trigger (SKU1, SKU2)1    | 0  |
| Sled (SKU3, SKU4)1              | 3  |
| Charging the Scanner1           | 7  |
| Charge via power adapter1       | 7  |
| Charge via cradle1              | 8  |
| Scanner Status2                 | 20 |
| Activity modes2                 | 20 |
| Power on2                       | 20 |

| Reset the PM5                   | 21 |
|---------------------------------|----|
| Status indication               | 22 |
| APPLICATIONS FOR RING SCANNER   | 24 |
| Ring Control                    | 24 |
| Ring Control Lite               | 24 |
| Ring Control Configuration Tool | 25 |
| BLUETOOTH PAIRING               | 26 |
| Supporting Bluetooth Modes      |    |
| SPP (Serial Port Profile)       |    |
| HID (Human Interface Device)    |    |
| BLE (Bluetooth Low Energy)      |    |
| Pairing Methods                 | 27 |
| Scan-to-Pair                    | 27 |
| Tap-to-Pair                     |    |
| Disconnect                      |    |
| Change Bluetooth Connect Mode   |    |
| General Bluetooth Settings      |    |
| Bluetooth name                  |    |
| Bluetooth power class           |    |
| CONFIGURATION                   | 31 |
| Apply Configuration             |    |
| Apply via Ring Control          |    |
| Apply via JSON file             |    |
| Available Settings              |    |
| Wedge settings                  |    |
| System settings                 |    |
| Notification settings           |    |
| SYMBOLOGIES                     | 37 |

| Symbologies settings         |    |
|------------------------------|----|
| FIRMWARE UPDATE              | 49 |
| Auto Update                  | 49 |
| Manual Update                | 50 |
| SCAN A BARCODE               | 51 |
| ACCESSORY                    | 52 |
| 8SBC (8 Slot Battery Cradle) | 52 |
| 4SC (4 Slot Cradle)          | 52 |
| Share Cradle                 | 52 |
| SAFETY INFORMATION           | 55 |
| Battery Safety Information   | 55 |
| APPENDIX                     | 56 |
| Bluetooth Mode Barcodes      | 56 |
| Bluetooth Power Class        | 57 |
| Batch Mode Barcodes          | 58 |
| Factory Data Reset           |    |

#### **Product Standard Accessories**

The following item is in the product box regardless of the SKU.

| Accessory | Name         |
|-----------|--------------|
|           | Battery pack |

#### **Optional Accessories (By SKU)**

Depending on the SKU, one of the following is included in the product box.

#### Single Trigger SKU (SKU1, SKU2)

| Accessory | Name           |
|-----------|----------------|
|           | Single Trigger |

#### Sled SKU (SKU3, SKU4)

| Accessory | Name         |
|-----------|--------------|
|           | Sled         |
| CULT OTAL | Sled Lanyard |

#### **Ring Scanner Parts**

Figure 1 PM5 Front view

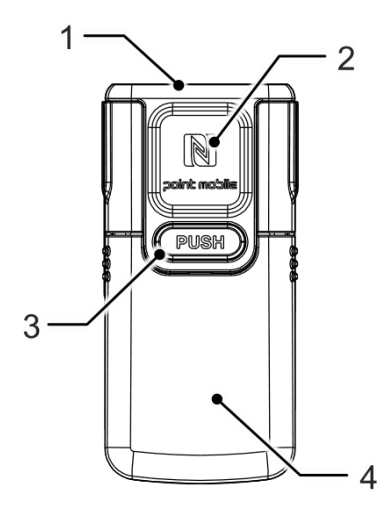

Figure 2 PM5 Back view

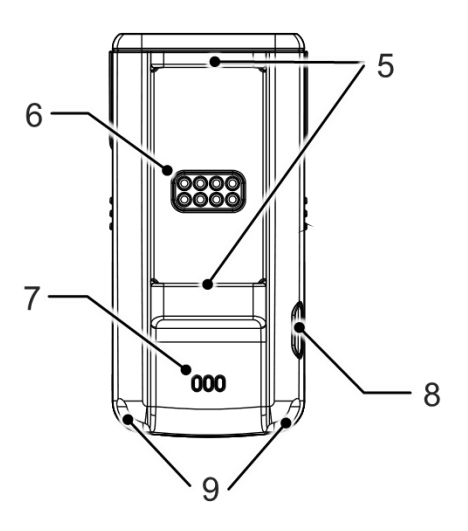

| No | Name                              | Description                                                                     |  |
|----|-----------------------------------|---------------------------------------------------------------------------------|--|
| 1  | Scanner                           | Scan a barcode                                                                  |  |
| 2  | NFC tagging area                  | Put close to NFC antenna for Tap-to-Pair                                        |  |
| 3  | Battery release button            | Press to release the battery from PM5                                           |  |
| 4  | Battery                           | Provide power                                                                   |  |
| 5  | Trigger or Sled<br>assembly latch | Assemble the trigger or sled                                                    |  |
| 6  | Trigger or Sled<br>connector pin  | Communicate with trigger or sled for triggering scan action and charging device |  |
| 7  | Speaker                           | Emit the beep sound                                                             |  |
| 8  | Reset button                      | Press to reboot or reset PM5                                                    |  |
| 9  | LED Indicators                    | Indicates the status of PM5 with beep sound and vibration                       |  |

#### **Trigger Accessory Parts**

#### Single trigger parts

If you purchased the PM5 single trigger SKU (SKU1, SKU2), a single trigger is included in the package box.

PM5 can be worn on the index finger like a ring by assembling the single trigger. And by USB connector on the trigger, you can charge PM5.

Figure 3 Trigger side view

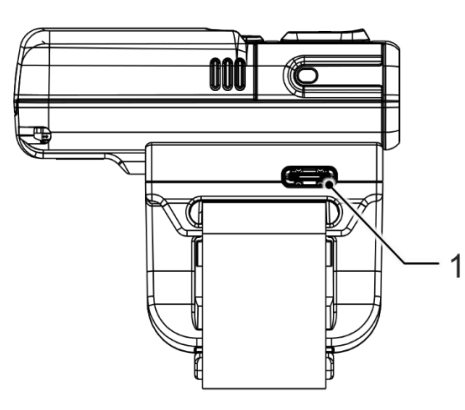

Figure 4 Trigger front + side view

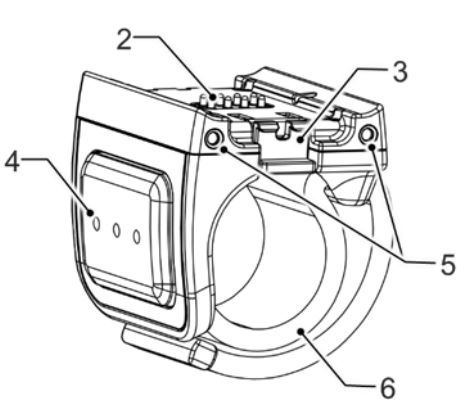

| No                                                                                           | Name                      | Description                                                                |  |
|----------------------------------------------------------------------------------------------|---------------------------|----------------------------------------------------------------------------|--|
| 1                                                                                            | USB type C Connector      | Charge PM5 through USB type C cable                                        |  |
| 2                                                                                            | PM5 connector pin         | Connect PM5 with single trigger                                            |  |
| 3 Trigger locker Latch the single trigger   4 / Press to release the single trigger from PM5 |                           | Latch the single trigger<br>/ Press to release the single trigger from PM5 |  |
| 4                                                                                            | Trigger scan button       | Scan a barcode or power on PM5                                             |  |
| 5                                                                                            | Cradle charging connector | Connector for 4SC cradle charging                                          |  |
| 6                                                                                            | Finger strap              | Tighten strap to fit your finger                                           |  |

#### **Sled parts**

Sled can charge PM5 and lets the PM5 communicate with a host PC, using USB connector. Also, you can wear the PM5 like a necklace by mounting the enclosed lanyard in the Sled SKU package box.

Figure 5 Sled front view

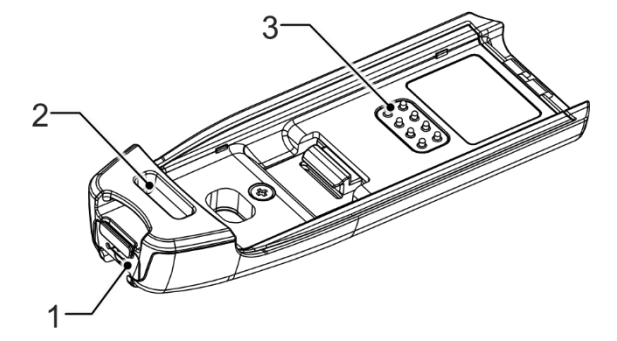

Figure 6 Sled back view

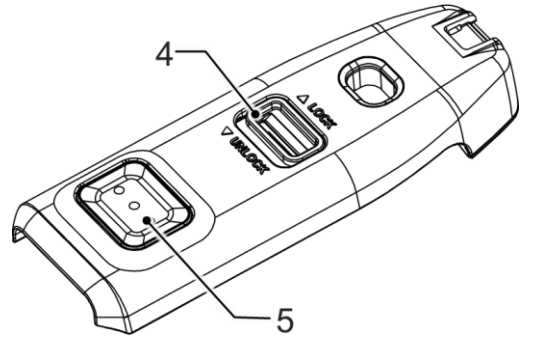

| No | Name                 | Description                                                           |  |
|----|----------------------|-----------------------------------------------------------------------|--|
| 1  | USB type C Connector | Charge PM5<br>or let PM5 communicate with PC through USB Type C cable |  |
| 2  | Lanyard hole         | Mount lanyard                                                         |  |
| 3  | PM5 connector pin    | Connect PM5 with sled                                                 |  |
| 4  | Sled locker          | Latch the sled<br>/ Press to release the sled from PM5                |  |
| 5  | Sled scan button     | Scan a barcode or power on PM5                                        |  |

#### Install & Remove Battery

#### Install the battery

1. Align the connector on the PM5 with the connector on the battery

Figure 7 Install battery\_1

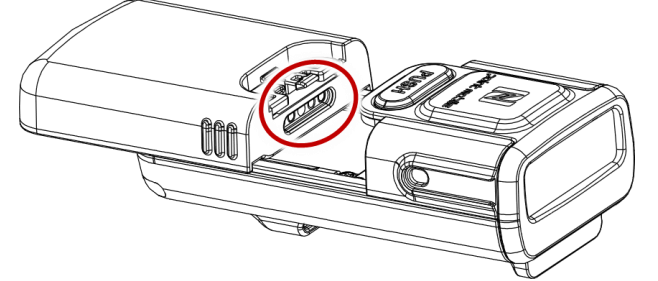

2. Slide and press the battery into the battery slot so that the battery is firmly engaged Figure 8 Install battery\_2

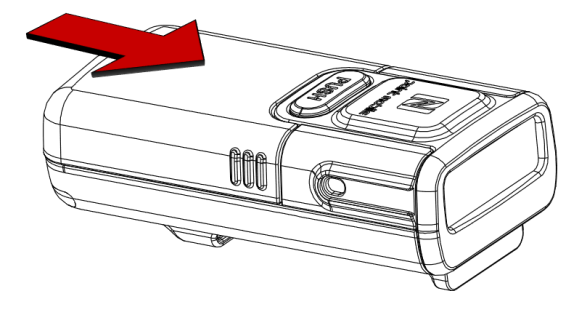

#### **Remove the battery**

Pull the battery while pressing the battery release button.

Figure 9 Remove battery

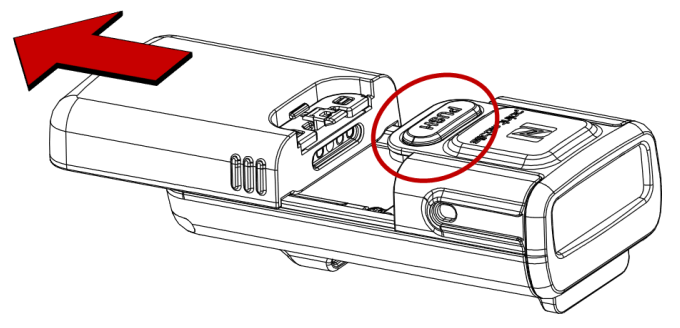

#### **Using with Trigger Accessory**

#### Single trigger (SKU1, SKU2)

#### Assemble single trigger

The trigger is designed for ambidextrous use, so determine the hand you want to mount and assemble the trigger with right orientation.

- 1. Determine the trigger orientation according to the hand you wear the PM5.
  - Align the trigger so that the trigger scan button is positioned next to the thumb.
- 2. Insert the opposite side of trigger locker to PM5's trigger assembly latch first.

Figure 10 Trigger Assemble\_Left hand mount

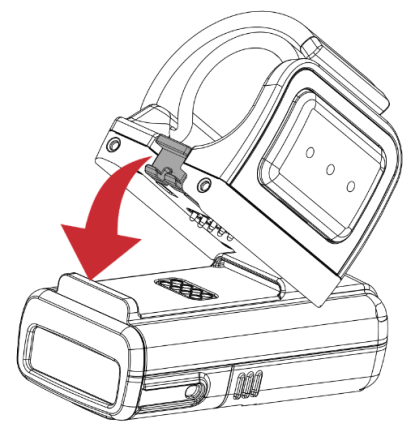

- 3. Push the other end down until it clicks.
- 4. Make sure that the trigger is engaged firmly.

Figure 12 Trigger Assembled\_Left hand mount

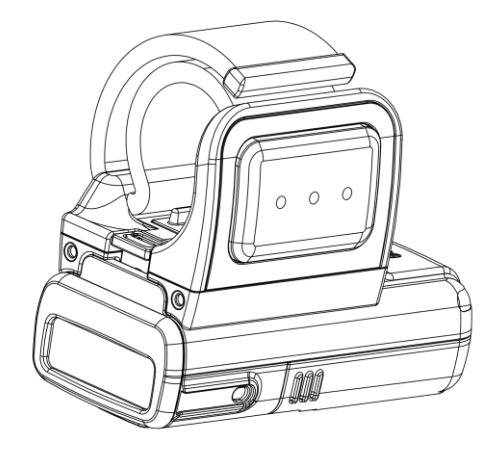

Figure 11 Trigger Assemble\_Right hand mount

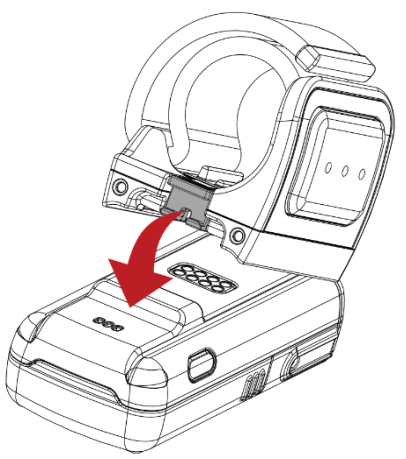

5. To remove the trigger from PM5, press the trigger locker and pull the trigger up.

Figure 13 Remove trigger

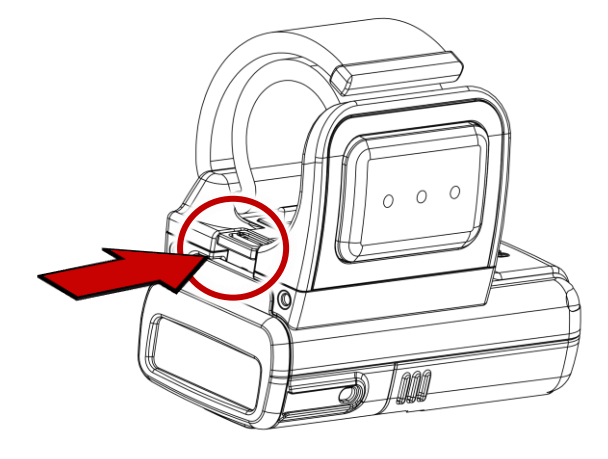

#### Wearing on scanner

1. Insert the end of finger strap into the hole on the single trigger

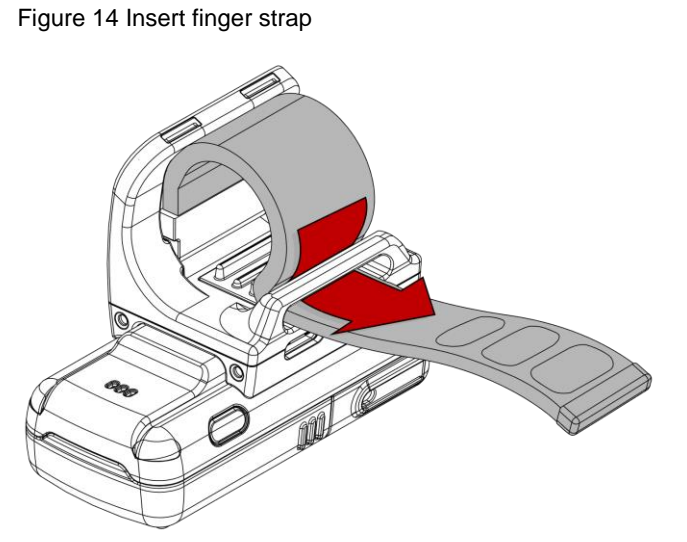

2. Wear the PM5 with single trigger on the index finger as the trigger scan button facing the thumb.

3. Tighten the finger strap and attach the end of the strap to remaining strap.

Figure 15 Mount PM5 onto index finger (Left hand)

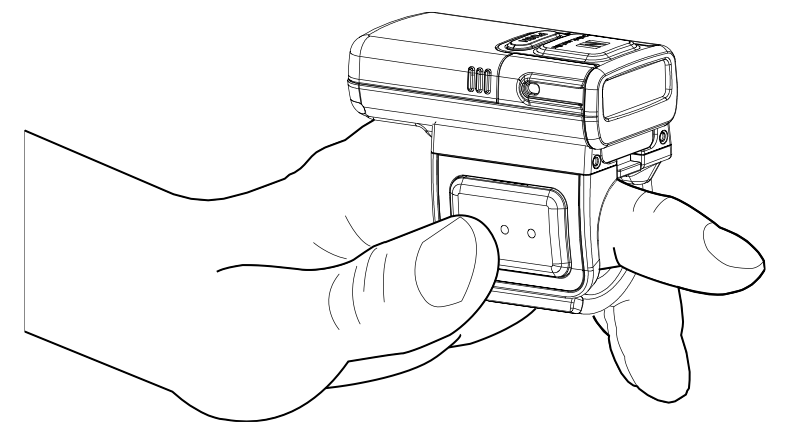

4. To loosen the finger strap, detach the end of the strap

#### Sled (SKU3, SKU4)

If you assemble the sled to PM5, it becomes a lightweight portable scanner. Also, you can wear the PM5 like a necklace by enclosed lanyard in sled SKU.

#### Assemble Sled

1. Slide and insert the end of sled's scan button side to the scanner side latch on the PM5 as shown below figure.

Figure 16 Assemble sled - 1

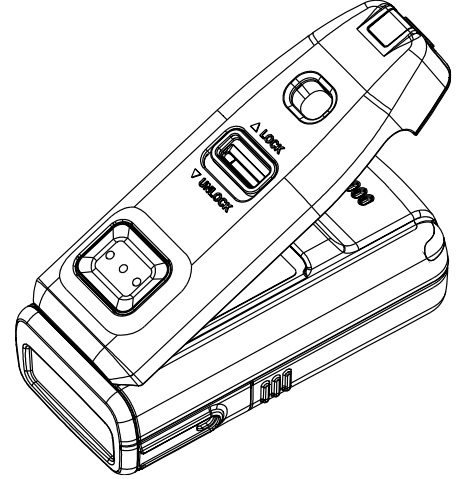

2. Push the other end of sled down until it clicks.

Figure 17 Assemble sled - 2

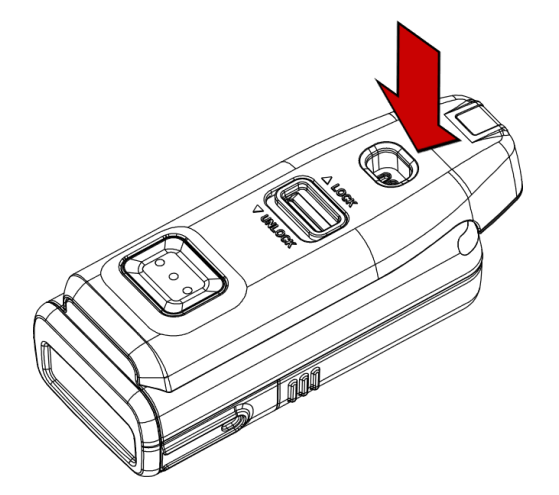

- 3. Make sure the sled is engaged firmly.
- 4. To remove the sled, slide the sled locker toward the **UNLOCK** and lift the sled. Figure 18 Release sled

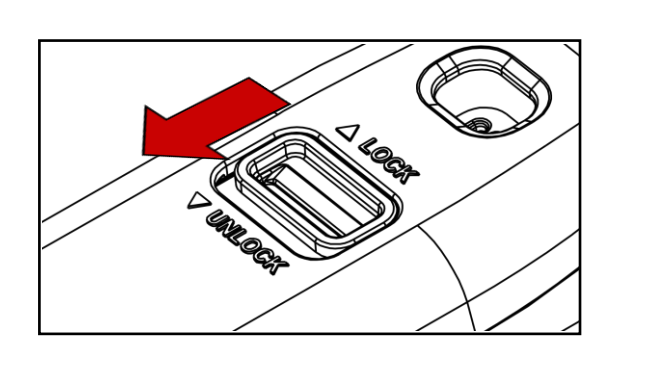

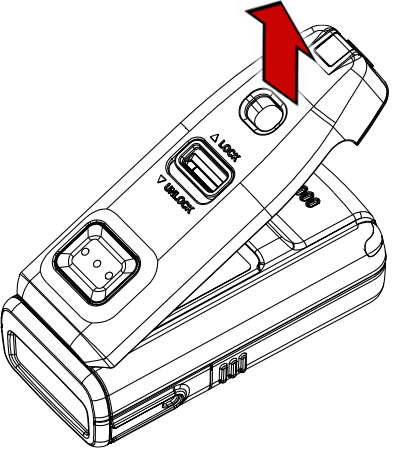

#### Use with Sled

Use PM5 with sled mounted with the scan button on sled facing up. You can easily press the scan button by thumb.

Figure 19 Holding PM5 with Sled mounted

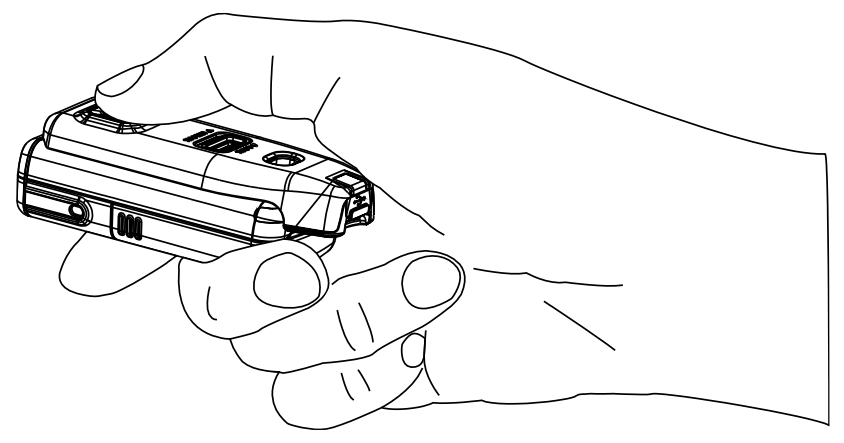

#### **Attach lanyard**

Wear the PM5 like a necklace and protect the scanner from falling damage by attaching lanyard. The lanyard is enclosed in PM5 Sled SKU. And it has a retractable wire reel for wider working range.

1. Find the end of the strap that thin enough to go through the lanyard hole.

Figure 20 Sled lanyard

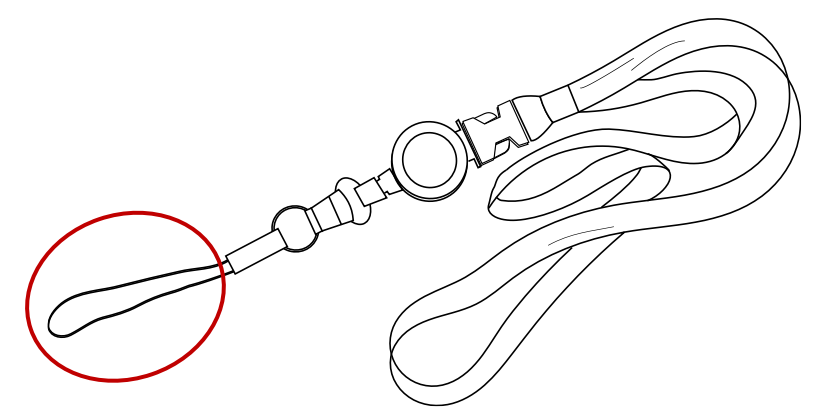

2. Slide the strap into the lanyard hole

Figure 21 Attach lanyard - 1

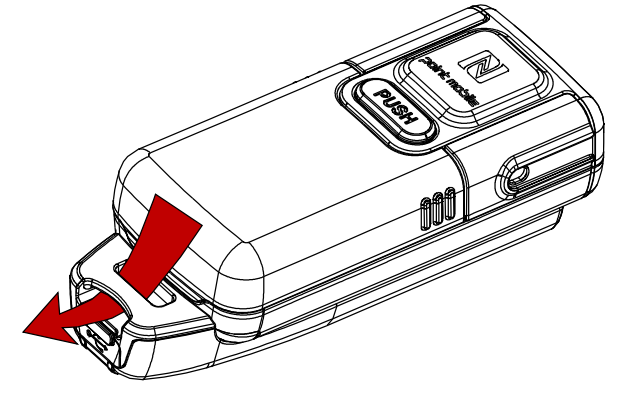

3. Pass the other end of strap through the loop of thin strap.

Figure 22 Attach lanyard - 2

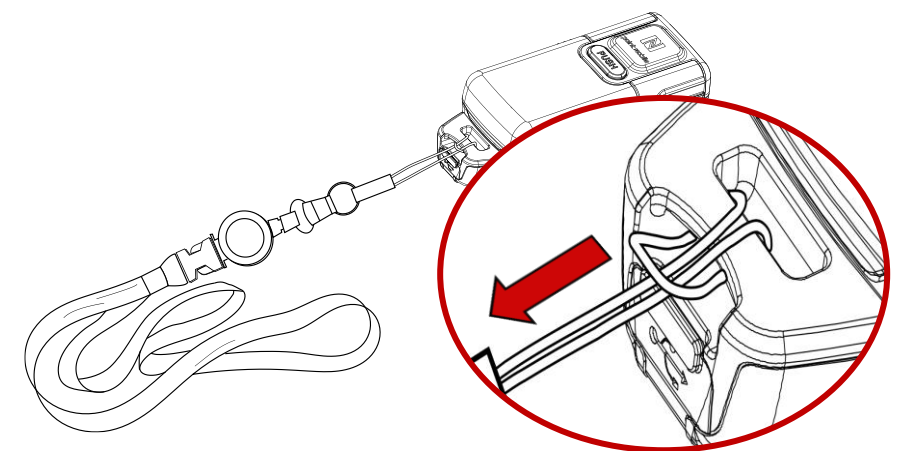

4. Pull the lanyard until it is tight.

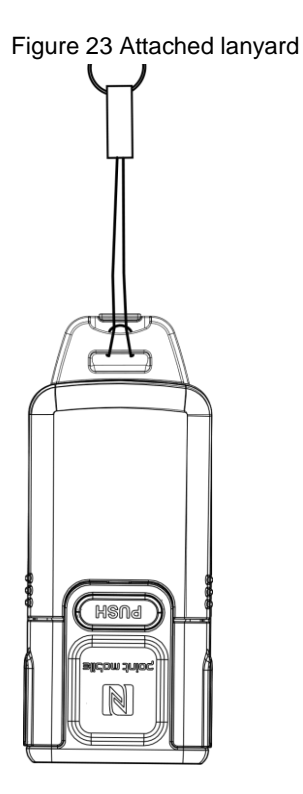

#### **Charging the Scanner**

**Note:** Before using PM5 for the first time, charge the scanner at least 1 hour for stable operation.

There are two methods to charge PM5. Use power adapter or charging cradles (optional accessory).

#### Charge via power adapter

According to the SKU, assemble the single trigger or sled and charge PM5 using the USB connector on each accessory.

- 1. Assemble the single trigger or sled to PM5.
- 2. (Sled only) Pull the rubber cap to open.
- 3. Plug the USB Type C charger into the USB connector.
- 4. Confirm the connection with PM5's LED indicator.

(Red - Charging / Green - Fully charged)

Figure 24 Trigger USB connector

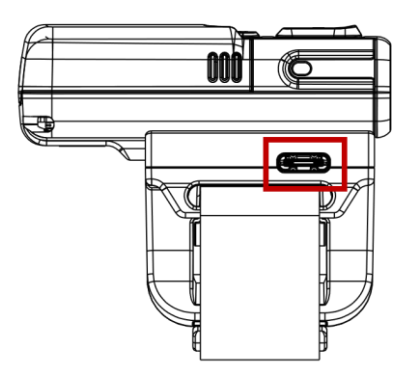

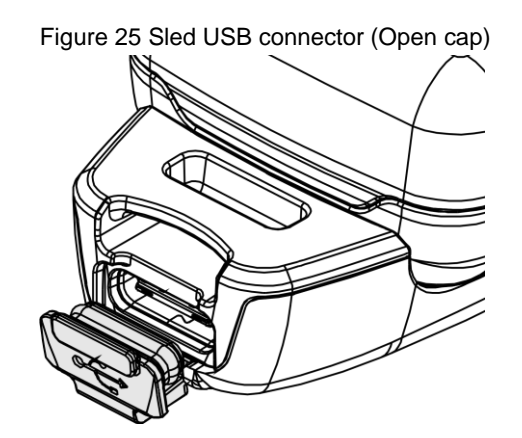

#### Charge via cradle

There are 2 types of cradle (sold separately) for charging PM5, 8SBC (8 Slot Battery Cradle) and 4SC (4 Slot Cradle). The cradles can be connected to make share cradle that can charge the PM5 and batteries with more slots.

#### 8SBC

8SBC can charge up to 8 batteries of PM5 simultaneously. To charge the PM5 battery,

- 1. Assemble the power adapter and power cable, and then connect it to the cradle.
- 2. Remove the battery from PM5.
- 3. Align the battery as the shape of the slot, and battery connector should be facing down.
- 4. Insert the battery into the slot until it clicks.

When the battery is inserted properly, the LED indicator next to the slot will light on.

(Red - Charging / Green - Full charged)

Figure 26 Charging battery with 8SBC

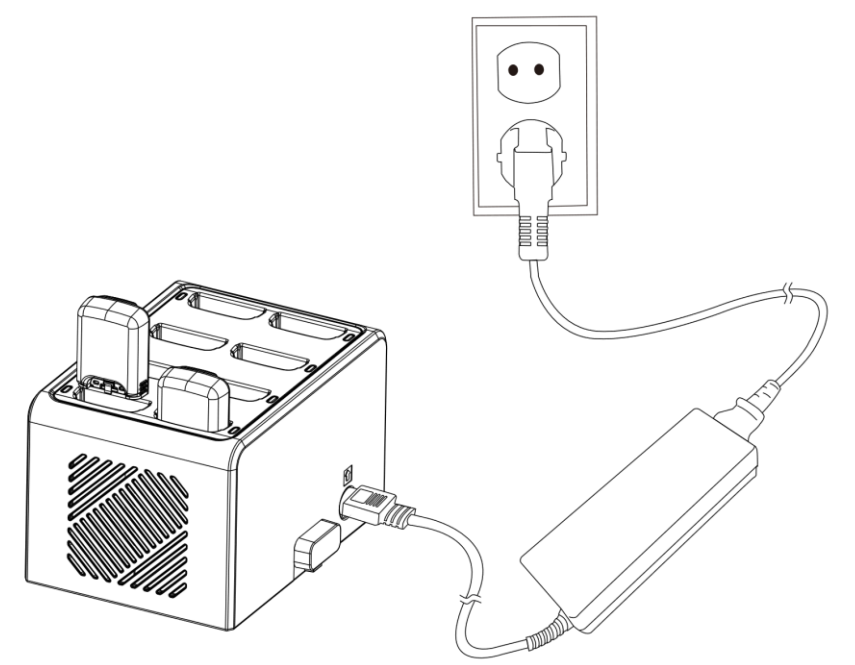

#### 4SC

4SC can charge up to 4 units of PM5 with single trigger mounted. Single trigger must be mounted the PM5 for charging with 4SC (Sled SKU cannot be charged).

- 1. Assemble the power adapter and power cable, and then connect it to the cradle.
- 2. Insert PM5 into the slot as the scanner is facing down
- 3. Push the device down until the LED indicator of PM5 lights up

(Red - charging / Green - Fully charged)

Figure 27 Charging with 4SC

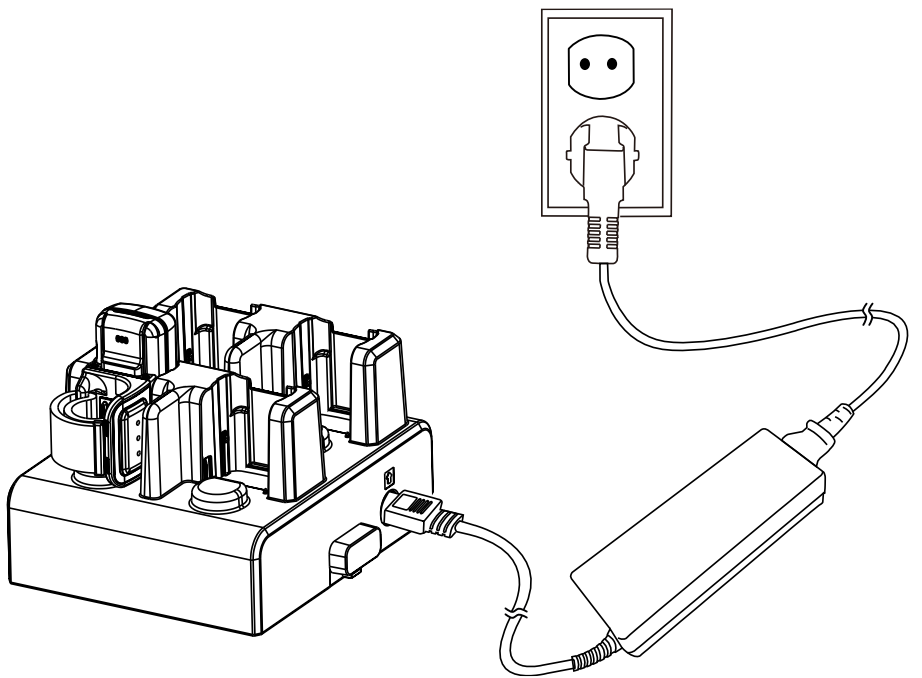

#### Share cradle

8SBC and 4SC can be connected up to 5 pcs of cradles in one type only or two different types (4SC + 8SBC) to make share cradle. With share cradle, you can charge more PM5 and batteries at the same time.

Find more information in <u>Accessory – Share Cradle</u>.

#### **Scanner Status**

#### Activity modes

#### Run mode

Run mode is a mode that PM5 can operate immediately.

#### Low Power mode

When PM5 is idle for sleep timeout you set, PM5 enters suspend mode. User can wake up the scanner by below event. Sleep timeout can be changed (See <u>Ring Control User Guide</u>).

To wake up PM5,

- Press reset button on PM5 or scan button on trigger accessory (single trigger or sled)
- Send an activity through Bluetooth connection with Ring Control (Lite)
- Connect USB cable

#### **Power Off**

Remove the battery from PM5

#### Power on

Install battery to PM5, and press scan button on single trigger or sled.

Figure 28 Scan buttons

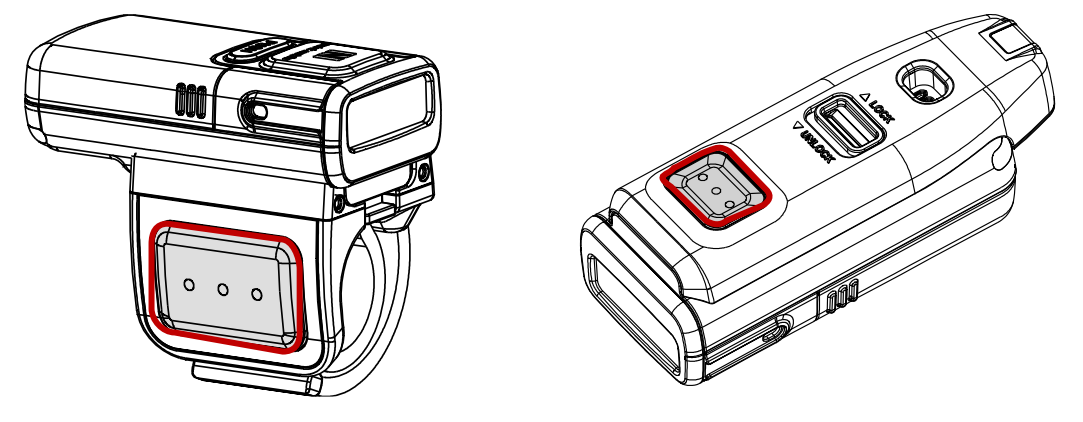

#### **Reset the PM5**

#### Warmboot

Perform warmboot when you want to restart the PM5. LED indicator will light on blue during warmboot process. To perform warmboot,

- Press reset button for 3 seconds

#### **Factory reset**

To reset all setting values as default, perform factory reset. LED indicator will light on red during factory reset process.

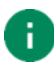

**Note:** Factory reset will erase all customized configuration of PM5, device settings, symbologies settings, Bluetooth pairing information.

To perform factory reset when PM5 is in run mode or low power mode,

- 1. Press reset button until the blue LED blinks for 5 seconds
- 2. While LED blinks, press and release reset button and scan button on single trigger or sled simultaneously

To perform factory reset when PM5 is not powered on,

 Press reset button immediately after pressing scan button on single trigger or sled to power on PM5

Figure 29 Reset button

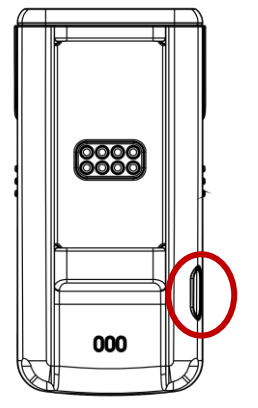

You can do the factory reset using Ring Control (Lite) app or special barcode, too. See the application's user guide to find how to perform the factory reset with the app, or see <u>Appendix –</u> <u>Factory Data Reset</u> to find special barcode.

#### **Status indication**

Unless the beep sound is muted or LED notification is disabled, user can check the PM5's status with beep sound and LED as below table.

| Description                            | LED Sequence                            | Beep Sequence                               |  |  |
|----------------------------------------|-----------------------------------------|---------------------------------------------|--|--|
| Booting                                |                                         |                                             |  |  |
| PM5 is powered on                      | Green<br>(Until the beep sequence ends) | Short low<br>– Short medium<br>– Short high |  |  |
| PM5 is booting as warmboot             | Blue                                    | None                                        |  |  |
| PM5 is booting after factory reset     | Red                                     | None                                        |  |  |
| Low battery warning (Repeat up to 3    | times)                                  |                                             |  |  |
| Battery is low (less than 20% or 10%)  | Red<br>(Until the beep sequence ends)   | 4x Short high                               |  |  |
| Battery level (Press Reset button to a | activate)                               |                                             |  |  |
| Battery level is more than 20%         | Green<br>(For 5 seconds)                | None                                        |  |  |
| Battery level is between 10% and 20%   | Blue<br>(For 5 seconds)                 | None                                        |  |  |
| Battery level is less than 10%         | Red<br>(For 5 seconds)                  | None                                        |  |  |
| Charging                               |                                         |                                             |  |  |
| Charging battery                       | Red                                     | None                                        |  |  |
| Fully charged                          | Green                                   | None                                        |  |  |
| Bluetooth Communication                |                                         |                                             |  |  |
| Bluetooth connected                    | Green                                   | Short medium<br>- Short high                |  |  |
| Bluetooth disconnected                 | Red                                     | 3x Short high                               |  |  |
| Firmware Update                        |                                         |                                             |  |  |
| Updating firmware                      | Blue blinking                           | None                                        |  |  |

| Description                                                                   | LED Sequence                          | Beep Sequence                                            |
|-------------------------------------------------------------------------------|---------------------------------------|----------------------------------------------------------|
| Scanning                                                                      |                                       |                                                          |
| Decoding success                                                              | Green flash                           | Short high                                               |
| Decoding success<br>and Bluetooth is not connected                            | Red<br>(until the beep sequence ends) | 3x Short low                                             |
| Decoding fail                                                                 | Red flash                             | Short medium<br>– High                                   |
| Temperature warning                                                           |                                       |                                                          |
| Battery temperature is low<br>(Under 0 °C)                                    | Red                                   | High<br>– Low<br>– High<br>– Low                         |
| Battery temperature is critical low<br>(Under -5 °Cand voltage is under 3.8V) | None                                  | High<br>– Middle<br>– Middle<br>– Low<br>(Then shutdown) |

## **Applications for Ring Scanner**

There are 3 applications for Point Mobile ring scanners, Ring Control, Ring Control Lite and Ring Control Configuration Tool. These applications can be downloaded from <u>Point Mobile Service Portal</u>.

This manual only describes what features are in each application briefly. If you want more information, please refer to <u>each application's user guide</u>.

#### **Ring Control**

Ring Control is an application installed on a host device for connecting and controlling the ring scanner. Ring Control is only compatible with Point Mobile Android devices, such as PM85.

Ring Control supports,

- Bluetooth pairing between ring scanner and host device
- Advanced Settings
  - Apply Ring Scanner settings with JSON file
  - Update Ring Scanner F/W with RFU file
  - Wedge settings
  - Ring Scanner settings
  - Rename this ring scanner
  - Factory reset
- Get ring scanner's information
- Scan demo

#### **Ring Control Lite**

Ring Control Lite is a Ring Control for Android device which is not manufactured by Point Mobile. Ring Control Lite supports most of Ring Control features, but does not support wedge settings.

### **Applications for Ring Scanner**

#### **Ring Control Configuration Tool**

Ring Control Configuration Tool is a PC tool that can save a json file containing the configurations for ring scanner. The file will be used by the Ring Control (Lite) to apply the configuration.

| igure 30 Ring Scanner Configuration Tool              |
|-------------------------------------------------------|
| PM5 Ring Control Configuration Tool (v2.1.0)          |
| Copyright (c) 2021 Point Mobile, All rights reserved. |
| Choose File No file chosen Load JSON File             |
| Generate JSON Clear                                   |
| Revision 0                                            |
| -Ring Control Configuration-                          |
| -Admin Password                                       |
| Set Password                                          |
| Password                                              |
| Password Repeat                                       |
|                                                       |
| Configuration                                         |
| RFU AutoUpdate                                        |
| RFU AutoUpdate Filename                               |

You can configure the below settings,

- Ring Control Configuration
  - Admin Password
- Ring Scanner Configuration
  - Auto Update, Wedge
  - Configuration
  - System
  - Notification
  - Symbologies

#### **Supporting Bluetooth Modes**

PM5 supports following Bluetooth modes,

- SPP (Serial Port Profile)
- HID (Human Interface Device) Supports classic and LE
- BLE (Bluetooth Low Energy)

#### **SPP (Serial Port Profile)**

PM5 communicates as SPP mode by default. To use Ring Control (Lite) application, you must connect the host device and PM5 with SPP mode.

When the PM5 is connected as SPP mode, you can update the configuration and firmware of PM5 through the Ring Control (Lite) app. PM5 can be paired as SPP mode through Scan-to-Pair and Tap-to-Pair both.

#### HID (Human Interface Device)

When PM5 is connected as HID mode, the PM5 scans a barcode and sends the decoded data to the host device as a keyboard action. HID mode supports Tap-to-Pair only.

#### HID LE (Human Interface Device Low Energy)

HID LE mode is kind of HID mode. HID LE mode makes PM5 and host device communicate through Bluetooth low energy radio. HID LE mode supports same pairing method as HID mode.

#### **BLE (Bluetooth Low Energy)**

BLE mode is only used for updating the Bluetooth firmware through Ring Control (Lite). You don't need to change to BLE mode manually because the app(s) will change the mode to BLE automatically when you try to update the firmware. And the PM5 comes back to SPP mode automatically when the update is done

#### **Pairing Methods**

There are two ways for connection between ring scanner and host device, Scan-to-Pair and Tap-to-Pair. Choose more comfortable method.

| Pairing Method | Description                                                           | Support Mode         |
|----------------|-----------------------------------------------------------------------|----------------------|
| Scan-to-Pair   | Scan the barcode on the Ring Control (Lite) pairing screen.           | SPP mode only        |
| Tap-to-Pair    | Bring the NFC tag of ring scanner close to host device's NFC antenna. | SPP mode<br>HID mode |

#### Scan-to-Pair

Scan a barcode provided by Ring Control (Lite). This barcode makes PM5 change to SPP mode and connect to the host device.

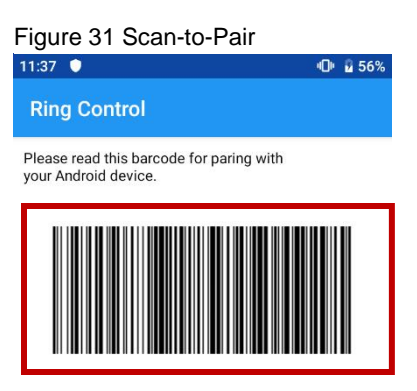

Or NFC Tagging with Android device.

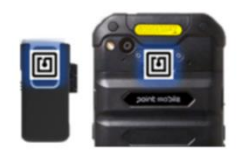

#### Tap-to-Pair

Find the NFC location of host device and ring scanner, and align NFC logo of ring scanner with NFC antenna of host device to pair.

In case of PM85, the NFC antenna is located on the back side of the device. Align the NFC logo of the PM5 with the NFC area as below figures.

Figure 32 Tap-to-Pair\_NFC tapping area (PM85 & PM5)

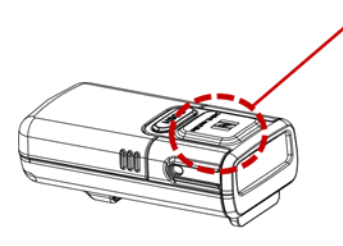

| area (PINI85 & PINI5) |  |
|-----------------------|--|
|                       |  |
|                       |  |
|                       |  |
|                       |  |
|                       |  |
|                       |  |

Figure 33 Tap-to-Pair\_Align PM5 and PM85

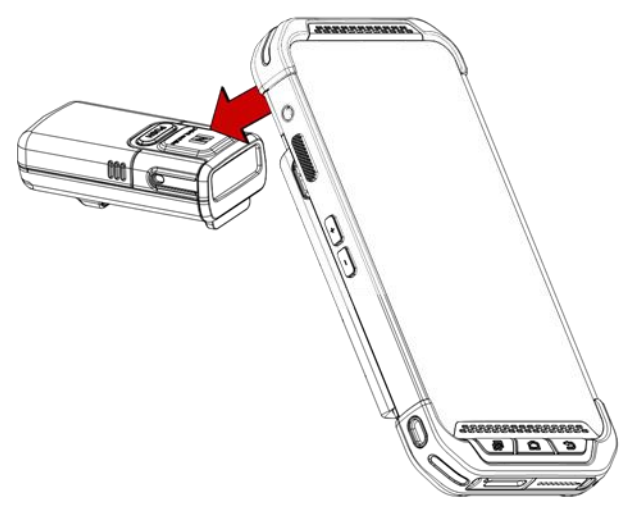

Tap-to-Pair operates like toggle in HID mode. This means that if Tap-to-Pair is performed when the ring scanner is connected to host device, the connection will be closed.

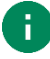

**Note**: NFC feature will be paused for 5 seconds after NFC reading. It is a function for preventing duplicate NFC request. So, if you want to connect or disconnect the ring scanner by Tap-to-Pair, try when more than 5 seconds passed since last NFC tagging.

#### Disconnect

To close connection between PM5 and host device,

- Turn off Bluetooth on the host device
- Reboot ring scanner
- Tap-to-Pair (Do when the PM5 is connected. Supports only for HID mode)

If PM5 is disconnected, PM5 emits red LED and high beep sound three times.

#### **Change Bluetooth Connect Mode**

To change the connect mode, scan the mode change barcodes (<u>Appendix – Bluetooth Mode</u> <u>Barcodes</u>). If the mode is changed while PM5 is connected to host device, the connection will be closed and you have to connect the devices again. Refer to <u>Pairing Methods</u>.

#### **General Bluetooth Settings**

#### **Bluetooth name**

Change PM5's Bluetooth name and find out your PM5 more easily. You can rename the PM5 through Ring Control (Lite) app. Go to **Advanced settings** > **Rename this Ring Scanner** on the app and input a new name.

There are some rules for new Bluetooth name of PM5. See the <u>applications user guides</u> for more detail.

#### **Bluetooth power class**

Change the Bluetooth power between Class 1 and Class 2, using special barcode. Find desired barcode in <u>Appendix – Bluetooth Power Class</u>.

PM5 configuration consists of wedge, system, notification, symbology settings. Unless you do factory reset, the configuration maintains after reboot.

This chapter describes how to apply the configuration, and each configuration.

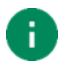

**Note:** To change all setting values as default, execute factory reset on PM5. Find how to do factory reset in <u>Reset the PM5</u>.

#### **Apply Configuration**

To adjust configuration of PM5, use Ring Control (Lite) app or JSON file made by Ring Control Configuration Tool.

#### **Apply via Ring Control**

This method is that you change the configuration one by one using Ring Control interface.

- 1. Execute Ring Control (Lite) and connect PM5 with host device
- 2. Tap 💭 on the top of the main screen to access Advanced settings
- 3. Input the admin password (Default password is 1010)
- 4. Select the settings that you want to change

| Figu | ure 34 Ring Control - Adva                 | nced         | settings |
|------|--------------------------------------------|--------------|----------|
| 7:05 | 0»                                         | <b>₫</b> 87% |          |
| Ad   | lvanced settings                           |              |          |
| ۲    | Apply Ring Scanner settings with JSON file |              |          |
| ۲    | Update Ring Scanner F/W<br>with RFU file   |              |          |
|      |                                            |              |          |
| ð    | Wedge settings                             |              |          |
| ۲    | Ring Scanner settings                      |              |          |
|      | System settings                            |              |          |
|      | Bluetooth settings                         |              |          |
|      | Notification settings                      |              |          |
|      | Symbology settings                         |              |          |
|      |                                            |              | -        |
| ۲    | Rename this Ring Scanner                   |              |          |
|      |                                            |              |          |

#### Apply via JSON file

To apply the configuration via JSON file, Ring Control (Lite) app and Ring Control Configuration Tool is required.

Generate a **RingControl.json** file containing the configuration and copy it to **RingControl** folder in the internal storage of host device.

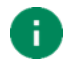

*Note:* Must follow the file name and path. Otherwise, update cannot be performed.

Below table describes two types for applying ring scanner settings with JSON file.

| Methods       | Description                                                                                                    |
|---------------|----------------------------------------------------------------------------------------------------|
| Auto Update   | <ul><li>Set configuration auto update in JSON file</li><li>Apply configuration every time the ring scanner is connected</li></ul> |
| Manual Update | Apply configuration immediately                                                                                                   |

#### Auto Update

Configuration auto update is performed when...

- Ring scanner is connected through Ring Control (Lite) app
- Configuration auto update is set in RingControl.json file
- Revision number of the JSON file is different from previously applied one

Set up the auto update in the **RingControl.json** file and copy the file to **RingControl** folder. Every time the ring scanner is connected as SPP mode, the app updates configuration automatically.

For more detail, refer to application's user guides.

#### Manual Apply

Manual update can be performed regardless the auto update is enabled or disabled. To apply new configuration with a JSON file immediately,

- 1. Launch Ring Control (Lite) and connect PM5 with host device.
- 2. Go to Advanced settings > Apply Ring Scanner settings (Password is required).
- 3. Tap **APPLY NOW** and wait until the process is done.

The app will find the Configuration.json file and use it.

Figure 35 Ring Control - Manual Apply Configuration

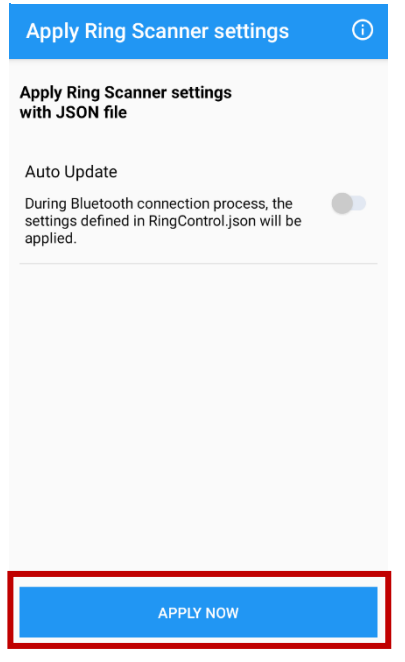

#### **Available Settings**

#### Wedge settings

Wedge settings can be set through Ring Control and Ring Control Configuration Tool both, but not supported on Ring Control Lite. Check the default values in the below table.

| Setting                                 | Values                                                                                                    | Default                         |
|-----------------------------------------|----------------------------------------------------------------------------------------------------|---------------------------------|
| Wedge mode                              |                                                                                                    |                                 |
| Result type                             | User Message<br>Keyboard Event<br>Clipboard (KEYCODE_PASTE)<br>Clipboard (Ctrl + V)<br>Custom Intent                                                                                     | Clipboard                       |
| Custom intent                           |                                                                                                    |                                 |
| Intent action                           |                                                                                                    | device.scanner.EVENT            |
| Intent category                         |                                                                                                    | android.intent.category.DEFAULT |
| Extra decode string value (String)      |                                                                                                    | EXTRA_EVENT_DECODE_VALUE        |
| Extra decode bytes value<br>(ByteArray) |                                                                                                    | EXTRA_EVENT_BYTES_VALUE         |
| Character set                           |                                                                                                    |                                 |
| Result Charset                          | UTF-8<br>UTF-16<br>UTF-16BE<br>UTF-16LE<br>US-ASCII<br>ISO-8859-1<br>EUC-KR<br>Shift-JIS<br>windows-1250<br>windows-1251<br>windows-1252<br>windows-1253<br>windows-1254<br>windows-1257 | UTF-8                           |

#### System settings

System settings can be set through Ring Control (Lite) and Ring Control Configuration Tool.

| Setting                 | Values / Range                                           | Default     |
|-------------------------|----------------------------------------------------------|-------------|
| Trigger Timeout (sec)   | 1~10 sec                                                 | 10 sec      |
| Sleep Timeout (sec)     | 1~60000 sec                                              | 60 sec      |
| Transmit Barcode ID     | Disable<br>Enable                                        | Disable     |
| Prefix                  | Up to 10 characters                                      |             |
| Suffix                  | Up to 10 characters                                      |             |
| Terminator              | None<br>CR<br>LF<br>CR+LF<br>Tab<br>Space                | None        |
| Center Window           | Disable<br>Enable                                        | Disable     |
| Center Window Tolerance | 0 ~ 100                                                  | 30          |
| Inverse Barcode         | Inverse Off<br>Inverse Only<br>Inverse AutoDetect        | Inverse Off |
| HID Inter Char Delays   | 0~250 ms                                                 | 0 ms        |
| Batch Mode              | Normal<br>Standard mode<br>Auto mode<br>USB storage mode | Normal      |
| Deep Sleep Mode         | Disable<br>Enable                                        | Disable     |
| Connect alert           | Disable<br>Enable                                        | Enable      |
| Trigger Mode            | Normal<br>Enhanced<br>Mobile Phone Read                  | Normal      |

#### **Notification settings**

Set PM5 notification through Ring Control (Lite) or Ring Control Configuration Tool. Vibration setting is supported only for special trigger.

| Setting                                        | Description                                                                                                    | Default        |  |
|------------------------------------------------|----------------------------------------------------------------------------------------------------|----------------|--|
| Веер                                           | Веер                                                                                                    |                |  |
| Beeper Enable                                  | Enable or Disable the ring scanner's beep sound                                                                                | Enable         |  |
| Beeper Volume                                  | Adjust the volume of beep sound<br>- Mute<br>- Low Volume<br>- Medium Volume<br>- High Volume                                  | High Volume    |  |
| Power Up Beeps                                 | Enable or Disable the beep sequence on power up                                                                                | Enable         |  |
| LED                                            |                                                                                                    |                |  |
| Enable LED                                     | Enable or Disable the LED indicator of ring scanner                                                                            | Enable         |  |
| Vibration (Only supported for special trigger) |                                                                                                    |                |  |
| Vibration Time<br>After Decode Success         | Adjust the length of vibration time after decode success<br>- Disable<br>- Short (100ms)<br>- Middle (150ms)<br>- Long (250ms) | Short (100 ms) |  |
| Vibration Time<br>After Decode Fail            | Adjust the length of vibration time after decode fail<br>- Disable<br>- Short (250ms)<br>- Middle (400ms)<br>- Long (700ms)    | Long (700 ms)  |  |

#### Symbologies settings

Symbologies can be set through Ring Control (Lite), Ring Control Configuration PC Tool.

| Configuration                | Values / Range                                             | Default  |
|------------------------------|------------------------------------------------------------|----------|
| Code 39                      |                                                            |          |
| Enable                       | Disable<br>Enable                                          | Enable   |
| ID                           |                                                            | E        |
| Min                          |                                                            | 0        |
| Мах                          |                                                            | 48       |
| Check Character              | No Check<br>Check and don't transmit<br>Check and transmit | No Check |
| Send Start / Stop Characters | Disable<br>Enable                                          | Disable  |
| Full ASCII                   | Disable<br>Enable                                          | Disable  |
| Append                       | Disable<br>Enable                                          | Disable  |
| Code 32 Pharmaceutical       | Disable<br>Enable (Couldn't use with Trioptic)             | Disable  |
| EAN8                         |                                                            |          |
| Enable                       | Disable<br>Enable                                          | Enable   |
| ID                           |                                                            | I        |
| Send Check Character         | Disable<br>Enable                                          | Enable   |
| Addenda Required             | Disable<br>Enable                                          | Disable  |
| Send Addenda Separator       | Disable<br>Enable                                          | Enable   |
| 2-Digit Addenda              | Disable<br>Enable                                          | Disable  |
| 5-Digit Addenda              | Disable<br>Enable                                          | Disable  |

| Configuration          | Values            | Default |
|------------------------|-------------------|---------|
| EAN13                  |                   |         |
| Enable                 | Disable<br>Enable | Enable  |
| ID                     |                   | J       |
| Send Check Character   | Disable<br>Enable | Enable  |
| Addenda Required       | Disable<br>Enable | Disable |
| Send Addenda Separator | Disable<br>Enable | Enable  |
| 2-Digit Addenda        | Disable<br>Enable | Disable |
| 5-Digit Addenda        | Disable<br>Enable | Disable |
| ISBN Translate         | Disable<br>Enable | Disable |
| GS1 128                |                   |         |
| Enable                 | Disable<br>Enable | Enable  |
| ID                     |                   | ]       |
| Min                    |                   | 1       |
| Мах                    |                   | 80      |
| GS1 DataBar OmniDir    |                   |         |
| Enable                 | Disable<br>Enable | Enable  |
| ID                     |                   | Р       |
| GS1 DataBar Limited    |                   |         |
| Enable                 | Disable<br>Enable | Enable  |
| ID                     |                   | Q       |

| Configuration          | Values                                                     | Default  |
|------------------------|------------------------------------------------------------|----------|
| GS1 DataBar Expanded   |                                                            |          |
| Enable                 | Disable<br>Enable                                          | Enable   |
| ID                     |                                                            | R        |
| Min                    |                                                            | 4        |
| Мах                    |                                                            | 74       |
| Interleaved 2 Of 5     |                                                            |          |
| Enable                 | Disable<br>Enable                                          | Enable   |
| ID                     |                                                            | к        |
| Min                    |                                                            | 4        |
| Мах                    |                                                            | 80       |
| Check Character        | No Check<br>Check and don't transmit<br>Check and transmit | No Check |
| UPC A                  |                                                            |          |
| Enable                 | Disable<br>Enable                                          | Enable   |
| ID                     |                                                            | S        |
| Send Check Character   | Disable<br>Enable                                          | Enable   |
| Send System Character  | Disable<br>Enable                                          | Enable   |
| Addenda Required       | Disable<br>Enable                                          | Disable  |
| Send Addenda Separator | Disable<br>Enable                                          | Enable   |
| 2-Digit Addenda        | Disable<br>Enable                                          | Disable  |
| 5-Digit Addenda        | Disable<br>Enable                                          | Disable  |
| Convert to EAN13       | Disable<br>Enable                                          | Disable  |

| Configuration          | Values            | Default |
|------------------------|-------------------|---------|
| UPC E                  |                   |         |
| Enable                 | Disable<br>Enable | Enable  |
| ID                     |                   | т       |
| Send Check Character   | Disable<br>Enable | Enable  |
| Expand                 | Disable<br>Enable | Disable |
| Leading Zero           | Disable<br>Enable | Enable  |
| Addenda Required       | Disable<br>Enable | Disable |
| Send Addenda Separator | Disable<br>Enable | Enable  |
| 2-Digit Addenda        | Disable<br>Enable | Disable |
| 5-Digit Addenda        | Disable<br>Enable | Disable |
| UPC E1 Enable          | Disable<br>Enable | Disable |
| Code93                 |                   |         |
| Enable                 | Disable<br>Enable | Enable  |
| ID                     |                   | F       |
| Min                    |                   | 0       |
| Мах                    |                   | 80      |
| Append                 | Disable<br>Enable | Disable |

| Configuration           | Values                                                     | Default  |
|-------------------------|------------------------------------------------------------|----------|
| Aztec                   |                                                            |          |
| Enable                  | Disable<br>Enable                                          | Enable   |
| ID                      |                                                            | A        |
| Min                     |                                                            | 1        |
| Мах                     |                                                            | 3832     |
| Append                  | Disable<br>Enable                                          | Enable   |
| DataMatrix              |                                                            |          |
| Enable                  | Disable<br>Enable                                          | Enable   |
| ID                      |                                                            | Н        |
| Min                     |                                                            | 1        |
| Мах                     |                                                            | 3166     |
| Append                  | Disable<br>Enable                                          | Enable   |
| Codabar                 |                                                            |          |
| Enable                  | Disable<br>Enable                                          | Enable   |
| ID                      |                                                            | В        |
| Min                     |                                                            | 4        |
| Мах                     |                                                            | 60       |
| Check Character         | No Check<br>Check and don't transmit<br>Check and transmit | No Check |
| Concatenation           | Disable<br>Enable<br>Require                               | Disable  |
| Start / Stop Characters | Disable<br>Enable                                          | Disable  |

| Configuration            | Values                           | Default        |
|--------------------------|----------------------------------|----------------|
| QR Code                  |                                  |                |
| Enable                   | Disable<br>Enable                | Enable         |
| ID                       |                                  | 0              |
| Min                      |                                  | 1              |
| Мах                      |                                  | 7089           |
| Append                   | Disable<br>Enable                | Enable         |
| Code 11                  |                                  |                |
| Enable                   | Disable<br>Enable                | Disable        |
| ID                       |                                  | С              |
| Min                      |                                  | 4              |
| Мах                      |                                  | 80             |
| Check Character Required | One Check Char<br>Two Check Char | Two Check Char |
| Code 128                 |                                  |                |
| Enable                   | Disable<br>Enable                | Enable         |
| ID                       |                                  | D              |
| Min                      |                                  | 0              |
| Мах                      |                                  | 80             |
| Append                   | Disable<br>Enable                | Enable         |
| Composite                |                                  |                |
| Enable                   | Disable<br>Enable                | Disable        |
| ID                       |                                  | G              |
| Min                      |                                  | 1              |
| Max                      |                                  | 2435           |

| Configuration        | Values            | Default |
|----------------------|-------------------|---------|
| UPC EAN              | Disable<br>Enable | Disable |
| Maxicode             |                   |         |
| Enable               | Disable<br>Enable | Enable  |
| ID                   |                   | L       |
| Min                  |                   | 1       |
| Мах                  |                   | 150     |
| Micro PDF 417        |                   |         |
| Enable               | Disable<br>Enable | Enable  |
| ID                   |                   | М       |
| Min                  |                   | 1       |
| Мах                  |                   | 366     |
| PDF417               |                   |         |
| Enable               | Disable<br>Enable | Enable  |
| ID                   |                   | Ν       |
| Min                  |                   | 1       |
| Мах                  |                   | 2750    |
| Straight 2 Of 5 IATA |                   |         |
| Enable               | Disable<br>Enable | Disable |
| ID                   |                   | U       |
| Min                  |                   | 4       |
| Мах                  |                   | 48      |
| CodaBlock A          |                   |         |
| Enable               | Disable<br>Enable | Disable |

| Configuration   | Values                                                                                                    | Default                                |
|-----------------|----------------------------------------------------------------------------------------------------|----------------------------------------|
| ID              |                                                                                                    | V                                      |
| Min             |                                                                                                    | 1                                      |
| Мах             |                                                                                                    | 600                                    |
| Coda Block F    |                                                                                                    |                                        |
| Enable          | Disable<br>Enable                                                                                                    | Disable                                |
| ID              |                                                                                                    | W                                      |
| Min             |                                                                                                    | 1                                      |
| Мах             |                                                                                                    | 2048                                   |
| MSI             |                                                                                                    |                                        |
| Enable          | Disable<br>Enable                                                                                                    | Disable                                |
| ID              |                                                                                                    | х                                      |
| Min             |                                                                                                    | 4                                      |
| Мах             |                                                                                                    | 48                                     |
| Check Character | Validate Type 10, Don't transmit<br>Validate Type 10, Transmit<br>Validate 2 Type 10 Chars, Don't transmit<br>Validate 2 Type 10 Chars, Transmit<br>Validate Type 10 then Type 11 Char, Don't<br>Transmit<br>Validate Type 10 then Type 11 Char, Transmit<br>No Check Characters | Validate Type<br>10, Don't<br>transmit |
| TLC39           |                                                                                                    |                                        |
| Enable          | Disable<br>Enable                                                                                                    | Disable                                |
| ID              |                                                                                                    | Y                                      |
| Trioptic        |                                                                                                    |                                        |
| Enable          | Disable<br>Enable (Couldn't use with Code32)                                                                                                    | Disable                                |
| ID              |                                                                                                    | Z                                      |

| Configuration           | Values            | Default |
|-------------------------|-------------------|---------|
| Matrix 2 Of 5           |                   |         |
| Enable                  | Disable<br>Enable | Disable |
| ID                      |                   | ]       |
| Min                     |                   | 4       |
| Мах                     |                   | 80      |
| Telepen                 |                   |         |
| Enable                  | Disable<br>Enable | Disable |
| ID                      |                   | ١       |
| Min                     |                   | 1       |
| Мах                     |                   | 60      |
| Output                  | AIM<br>Original   | AIM     |
| ISBT                    |                   |         |
| Enable                  | Disable<br>Enable | Disable |
| ID                      |                   | ^       |
| Straight 2 Of 5 Industr | ial               |         |
| Enable                  | Disable<br>Enable | Disable |
| ID                      |                   | _       |
| Min                     |                   | 4       |
| Мах                     |                   | 48      |
| HanXin                  |                   |         |
| Enable                  | Disable<br>Enable | Disable |
| ID                      |                   | a       |
| Min                     |                   | 1       |
| Max                     |                   | 7833    |

| Configuration | Values            | Default |
|---------------|-------------------|---------|
| DotCode       |                   |         |
| Enable        | Disable<br>Enable | Disable |
| ID            |                   | b       |
| Min           |                   | 1       |
| Мах           |                   | 2400    |
| Digimarc      |                   |         |
| Enable        | Disable<br>Enable | Disable |
| ID            |                   | с       |
| China Post    |                   |         |
| Enable        | Disable<br>Enable | Disable |
| ID            |                   | d       |
| Min           |                   | 4       |
| Мах           |                   | 80      |
| Korea Post    |                   |         |
| Enable        | Disable<br>Enable | Disable |
| ID            |                   | е       |
| Min           |                   | 4       |
| Max           |                   | 48      |
| 2D Postal     |                   |         |
| Enable        | Disable<br>Enable | Disable |
| ID            |                   | f       |

| Configuration  | Values                                                                                                    | Default                    |
|----------------|----------------------------------------------------------------------------------------------------|----------------------------|
| 2D Postal Code | Values   Australian Post   InfoMail   Japanese Post   KIX Post   Planet Code   Postnet   British Post   InfoMail and British Post   Postal-4i   Intelligent Mail   Postnet with B and B' Fields   Planet Code and Postnet   Planet Code and Postal-4i   Postnet and Postal-4i   Planet Code and Intelligent Mail   Postnet and Intelligent Mail   Postal-4i and Intelligent Mail   Postal-4i and Intelligent Mail   Planet Code and Postnet with B and B' Fields   Postal-4i and Intelligent Mail   Planet Code and Postnet with B and B' Fields   Postal-4i and Postnet with B and B' Fields   Planet Code, Postnet, and Intelligent Mail   Planet Code, Postal-4i, and Intelligent Mail   Planet Code, Postal-4i, and Intelligent Mail   Planet Code, Postal-4i, and Postnet with B and B' Fields   Planet Code, Intelligent Mail, and Postnet with B and B' Fields   Planet Code, Intelligent Mail, and Postnet with B and B' Fields   Planet Code, Postal-4i, Intelligent Mail, and Postnet with B and B' Fields   Planet Code, Postal-4i, Intelligent Mail, and Postnet with B and B' Fiel | Default<br>Australian Post |

| Configuration                        | Values                                                                              | Default    |
|--------------------------------------|-------------------------------------------------------------------------------------|------------|
| Australian Post Interpretation       | Bar Output<br>Numeric N Table<br>Alphanumeric C Table<br>Combination N and C Tables | Bar Output |
| Send Planet Code Check<br>Character  | Disable<br>Enable                                                                   | Disable    |
| Send Postnet Code Check<br>Character | Disable<br>Enable                                                                   | Disable    |

### **Firmware Update**

Update Bluetooth firmware and PM5 MCU firmware to up-to-date version using one RFU file. Download the RFU file from <u>Point Mobile Service Portal</u> and copy it to the **RingControl** folder in internal storage of host device.

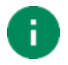

Note: Must follow the file path. Otherwise, update cannot be performed.

After update, PM5 will be restarted automatically. Below table describes two types for firmware update.

| Methods       | Description                                                                                                    |
|---------------|----------------------------------------------------------------------------------------------------|
| Auto Update   | <ul><li>Set F/W auto update in JSON file</li><li>Update F/W every time the ring scanner is connected</li></ul> |
| Manual Update | Update F/W immediately                                                                                         |

#### Auto Update

Firmware auto update is performed when...

- Ring scanner is connected through Ring Control (Lite) app
- Firmware auto update is set in RingControl.json file
- Firmware version of the RFU file is different from current ring scanner firmware version

Set up the firmware auto update in the **RingControl.json** file and copy the file to **RingControl** folder. Every time the PM5 is connected as SPP mode, Ring Control (Lite) updates configuration automatically.

For more detail, refer to application's user guides.

### **Firmware Update**

#### **Manual Update**

Manual update can be performed regardless the auto update is enabled or disabled. To update firmware with RFU file manually,

- 1. Launch Ring Control (Lite) app and connect PM5 with host device
- 2. Go to Advanced settings > Update Ring Scanner F/W with RFU file (Password is required)
- 3. Tap BROWSE and select RFU file you copied
- 4. Tap UPDATE NOW and wait until the process is done

Figure 36 Ring Control - Manual update

| 3:58                                                                 | 🕩 🖬 80% |
|----------------------------------------------------------------------|---------|
| Update Ring Scanner F/W                                              |         |
| Update Ring Scanner F/W<br>with RFU file                             |         |
| Auto Update                                                          |         |
| During Bluetooth connection process,<br>Scanner F/W will be updated. | Ring    |
| Select RFU file for update                                           |         |
| /RingControl/Firmware.rfu                                            | BROWSE  |
|                                                                      |         |
|                                                                      |         |
|                                                                      |         |
|                                                                      |         |
|                                                                      |         |
|                                                                      |         |
|                                                                      |         |
| UPDATE NOW                                                           |         |

### Scan a Barcode

To scan a barcode, aim the barcode while pressing the scan button on the single trigger or sled. Aim as the center cross is placed on the center of the barcode.

Figure 37 Scan buttons

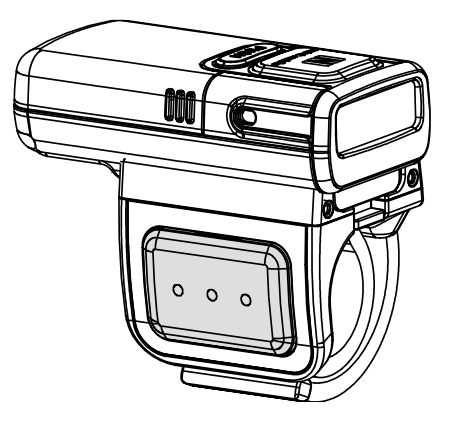

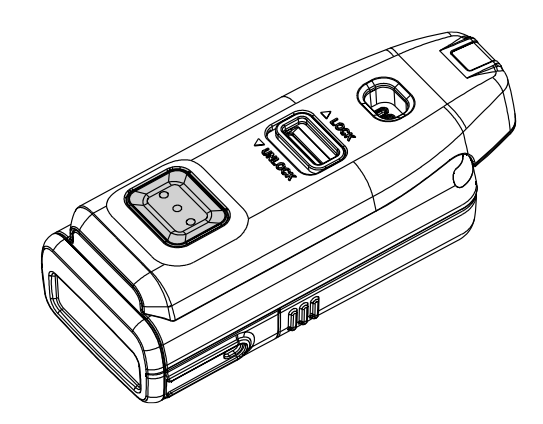

**Ideal Scanning** 

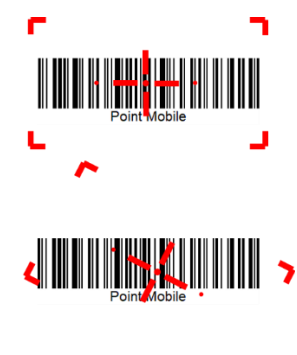

Aim the middle of barcode.

Even you aim the barcode slightly upper or down area, or angle is slightly tilted, you can read the barcode.

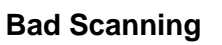

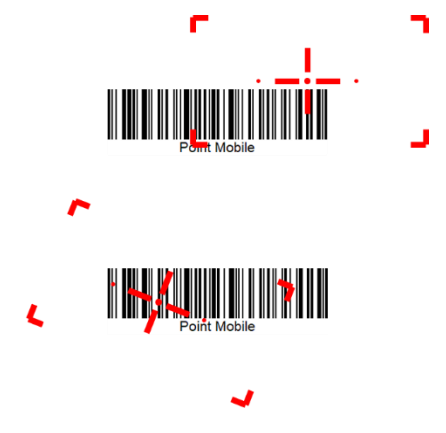

If you aim the barcode wrong direction or aim point is too tilted to scan only the part of the barcode, you can't read the barcode.

### Accessory

| Category        | Accessory Name               | Usage                                        |
|-----------------|------------------------------|----------------------------------------------|
|                 | 8SBC (8 Slot Battery Cradle) | Charge up to 8 PM5 batteries                 |
| Charging cradle | 4SC (4 Slot Cradle)          | Charge up to 4 PM5                           |
|                 | Share cradle                 | Charge PM5 and its batteries with more slots |

PM5 supports below optional accessories which is sold separately.

#### 8SBC (8 Slot Battery Cradle)

8SBC is a charging cradle for PM5 battery. Up to 8 batteries can be charged simultaneously. For more detail, find <u>Charge the Scanner – Charging via cradle</u> chapter or 8SBC Quick start guide.

#### 4SC (4 Slot Cradle)

4SC is a charging cradle for PM5. Up to 4 units of PM5 can be charged simultaneously. For more detail, find <u>Charge the Scanner – Charging via cradle</u> chapter or 4SC Quick start guide.

#### Share Cradle

8SBC and 4SC can connect up to 5 pcs of cradles in one type only or two different types (4SC + 8SBC) to make share cradle. With share cradle, you can charge more PM5 and batteries at the same time.

There is a separate SKU for making a share cradle. Buy as many SKUs for share cradle as you want to connect and assemble the cradles using enclosed screws and brackets.

Power will be provided to all connected cradles when an adapter is connected to the last cradle.

### Accessory

#### • 40 slot battery cradle

- Make 40SBC connecting 5 pcs of 8SBC.

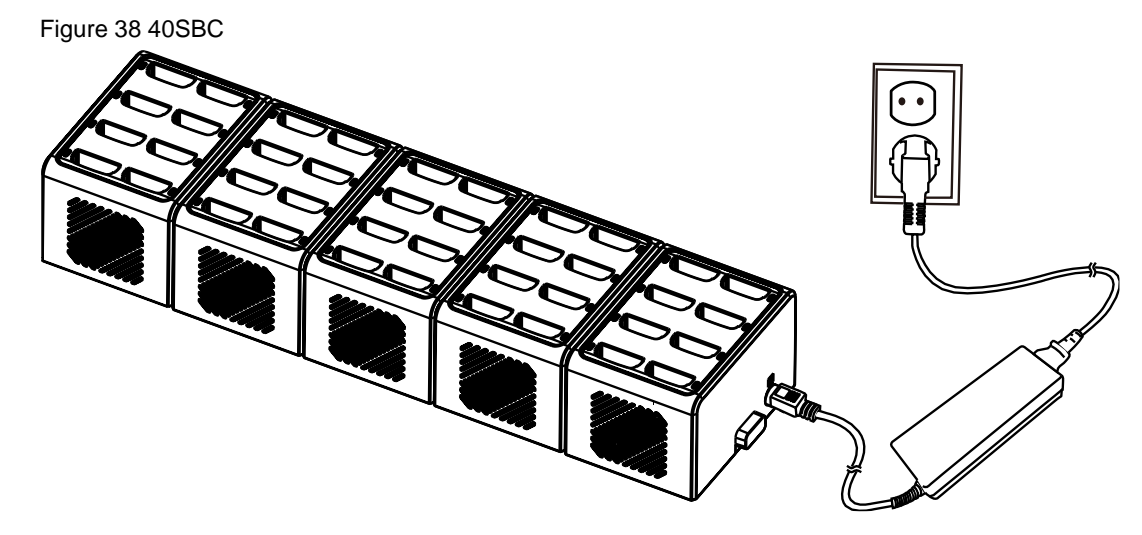

#### • 20 slot ring cradle

- Make 20 slot ring cradle connecting 5 pcs of 4SC. Figure 39 20 slot ring cradle

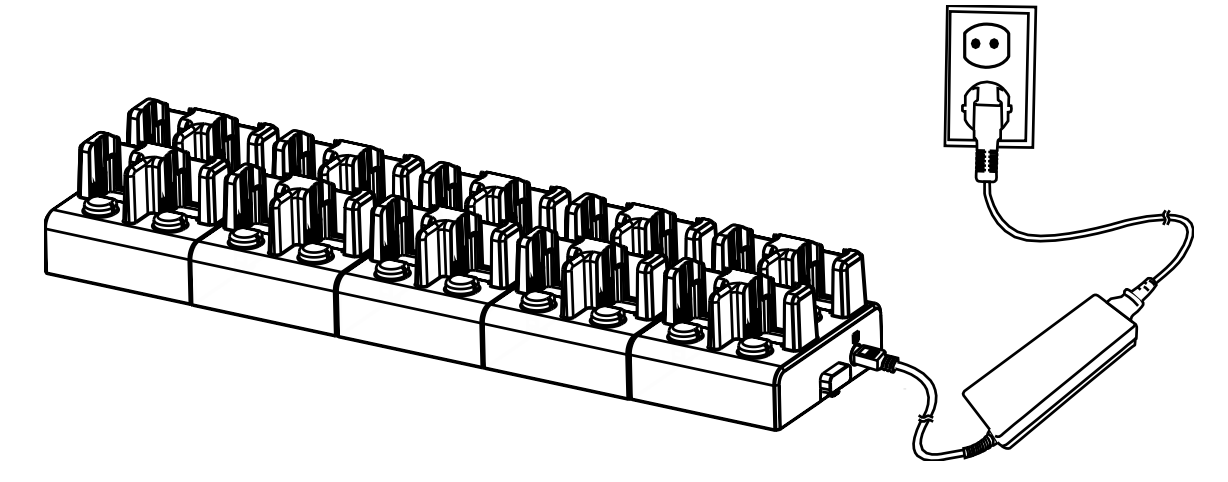

### Accessory

#### • Multi type slot share cradle

- Connect 4SC and 8SBC to make multi type slot share cradle.

Figure 40 Multi type slot share cradle

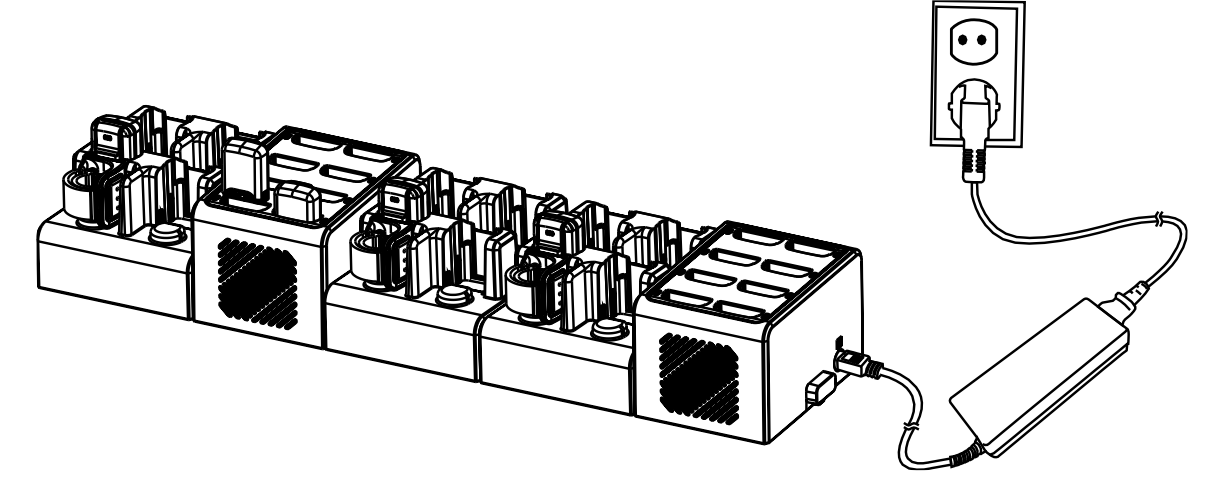

## **Safety Information**

#### **Battery Safety Information**

Follow battery safety guidelines in this manual for safe usage and disposal of Li-ion batteries. Improper battery usage may result in an explosion, fire, or other critical hazards.

#### Battery Usage & Disposal Guidelines

- 1. Use only Point Mobile approved batteries and charging accessories. Other batteries and charger may damage the device.
- 2. Do not disassemble or modify the battery. Do not bend, shred, deform the battery.
- 3. Do not expose the battery to excessive heat or cold. Do not place the battery into a microwave oven or dryer.
- 4. Do not short-circuit the battery or allow a foreign object to battery contacts.
- 5. Do not burn, expose to water, or other liquids the battery.
- 6. If battery leakage is observed, avoid any contact with the skin or eyes. If contact has been made, wash the affected area with water for 15 minutes, and seek medical attention.
- 7. Follow the local regulations for the disposal of used batteries.
- 8. Do not store or charge the battery in direct sunlight or in areas prone to get hot such as in a parked vehicle, near a heat duct, or close to other heat sources.

#### **Battery Charging Guidelines**

- 1. Do not charge the battery in or near areas with materials that could obstruct charging or cause a short-circuit.
- 2. Do not charge the battery in the excessive hot or cold area.
- 3. Separate the charger from the battery as soon as possible when the battery is fully charged.
- 4. Charge it at least once every six months to prevent full discharge and keep the performance, when you are not using the battery for a long period.

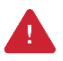

**Notice:** The battery is consumable goods. Point Mobile provides warranty for battery in 6 months after purchase. If you suspect the battery swelling, change the battery and contact Point Mobile to use safely.

### **Bluetooth Mode Barcodes**

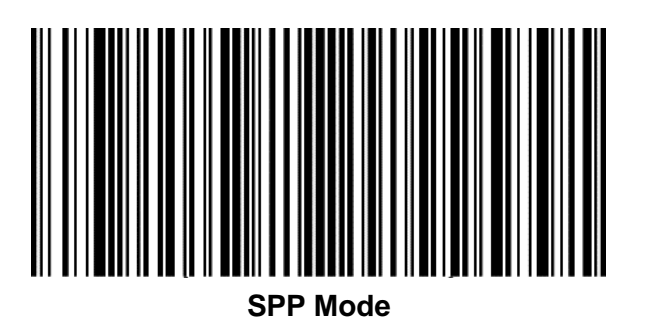

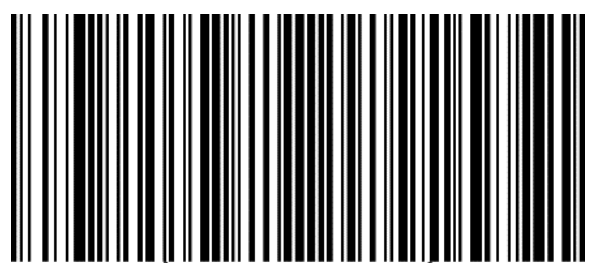

**HID Mode** 

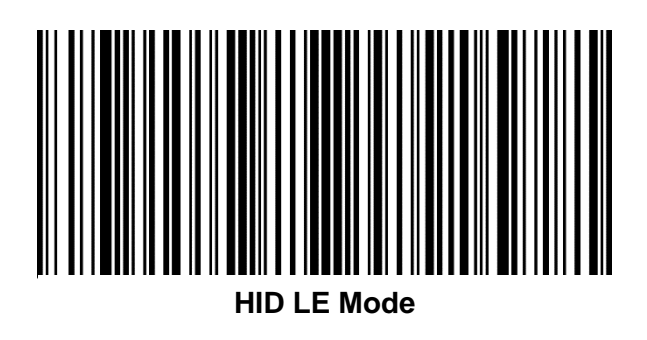

**Bluetooth Power Class** 

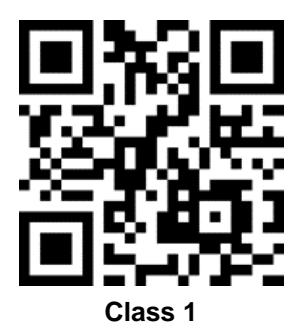

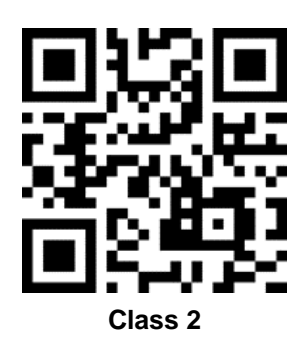

**Batch Mode Barcodes** 

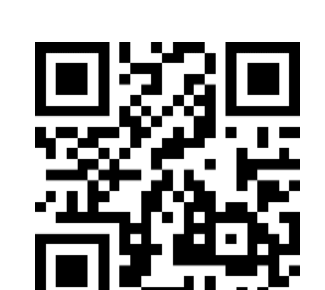

Normal

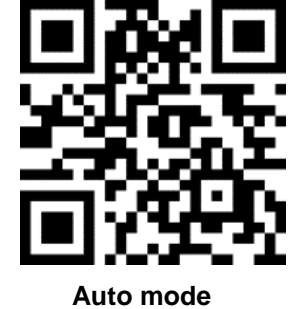

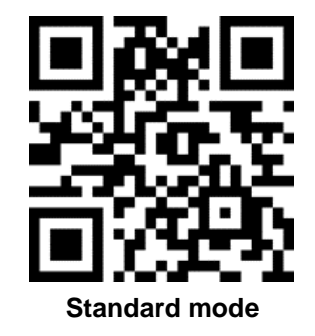

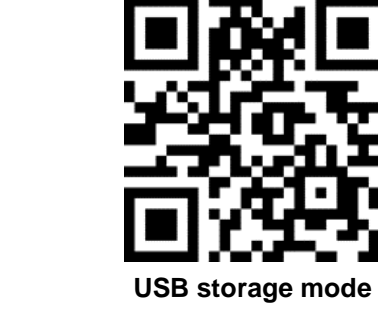

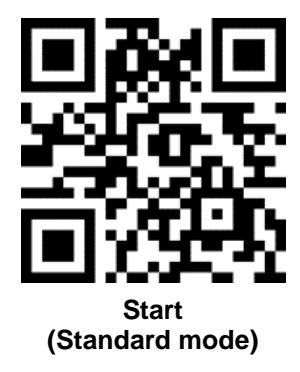

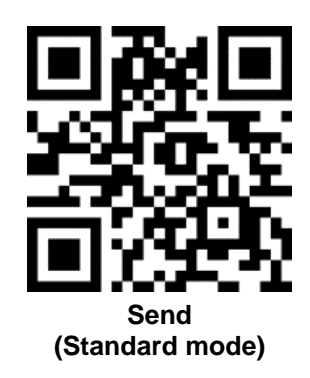

**Factory Data Reset** 

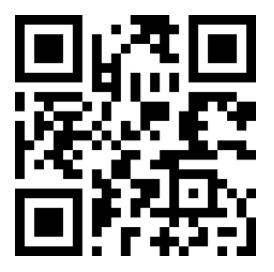

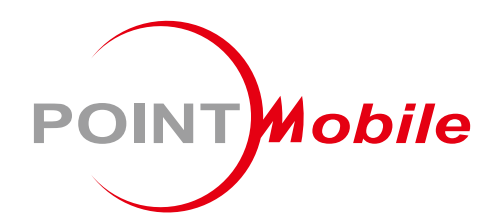

#### Point Mobile. Co., Ltd.

#### Offline

Tel: +82-2-3397-7870~1 ARS: +82-1800-3010 Fax: +82-2-3397-7872 Address: 9F Kabul Great Valley, 32, Digital-ro 9-gil, Geumcheon-gu, Seoul, Korea 08512

#### Online

Website: https://www.pointmobile.com E-mail: pm\_support@pointmobile.com